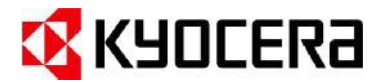

1. Login into the Gmail account that you will be using for the scanning device. <a href="https://myaccount.google.com/">https://myaccount.google.com/</a>

| 2. Select Security | Google Account Q Search G |  |
|--------------------|---------------------------|--|
|                    | Home                      |  |
|                    | E Personal info           |  |
|                    | Data & privacy            |  |
|                    | Security                  |  |
|                    | 왕 People & sharing        |  |
|                    | Payments & subscriptions  |  |
|                    | (i) About                 |  |

3. Under "Signing in to Google," select App Passwords.

 $1. \ You may need to sign in. If you do not have this option, it might be due to one of the below issues:$ 

- a. 2-Step Verification is not set up for your account.
- b. 2-Step Verification is only set up for security keys.
- c. Your account is through work, school, or another organization.
- d. You turned on Advanced Protection.

| Signing in to Google |                           | * * |
|----------------------|---------------------------|-----|
| Password             | Last changed Oct 16, 2020 | >   |
| -Step Verification   | 🥑 On                      | >   |
| .pp passwords        | 1 password                | (   |

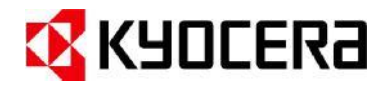

5. At the bottom, choose Select Device and choose "Other".

| passwords let you si<br>fication. You'll only n | ign in to y<br>eed to en | our Google Account from apps on d<br>ter it once so you don't need to reme | evices that don't support 2-S<br>mber it. Learn more |
|-------------------------------------------------|--------------------------|----------------------------------------------------------------------------|------------------------------------------------------|
| You don't have any ap<br>Select the app and d   | op passw                 | ords.                                                                      | for                                                  |
| Select app                                      | *                        | Select device<br>iPhone<br>iPad<br>BlackBerry                              | GENERATE                                             |
|                                                 |                          | Windows Phone                                                              |                                                      |
|                                                 |                          | Others (Overlage same)                                                     |                                                      |

1. Enter a name for the device and press Generate.

| Select the app and de | vice you want to g | enerate the app | p password for. |   |
|-----------------------|--------------------|-----------------|-----------------|---|
| Kyocera               | ×                  |                 |                 |   |
|                       |                    |                 |                 | 1 |

1. Copy the Device password shown on your computer. Select done.

|                                | Your app password for your device                                                                                                    |
|--------------------------------|----------------------------------------------------------------------------------------------------|
|                                | dzcs bggw kgid qtdo                                                                                                    |
|                                | How to use it                                                                                                    |
| Email<br>securesally@gmail.com | Go to the settings for your Google Account in<br>the application or device you are trying to set<br>up. Replace your password with the 16-     |
| Password                       | character password shown above.<br>Just like your normal password, this app                                                                    |
|                                | password grants complete access to your<br>Google Account. You won't need to remember<br>it, so don't write it down or share it with<br>anyone |

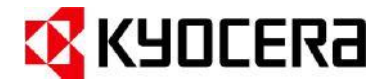

8. Go back to your google account under Security and select "Recent security activity". Select the recent entry for App password.

| Recent security activity |                        |   |
|--------------------------|------------------------|---|
| App password created     | 1:07 PM · Arizona, USA | > |

1. Select "Yes, it was me" to confirm change

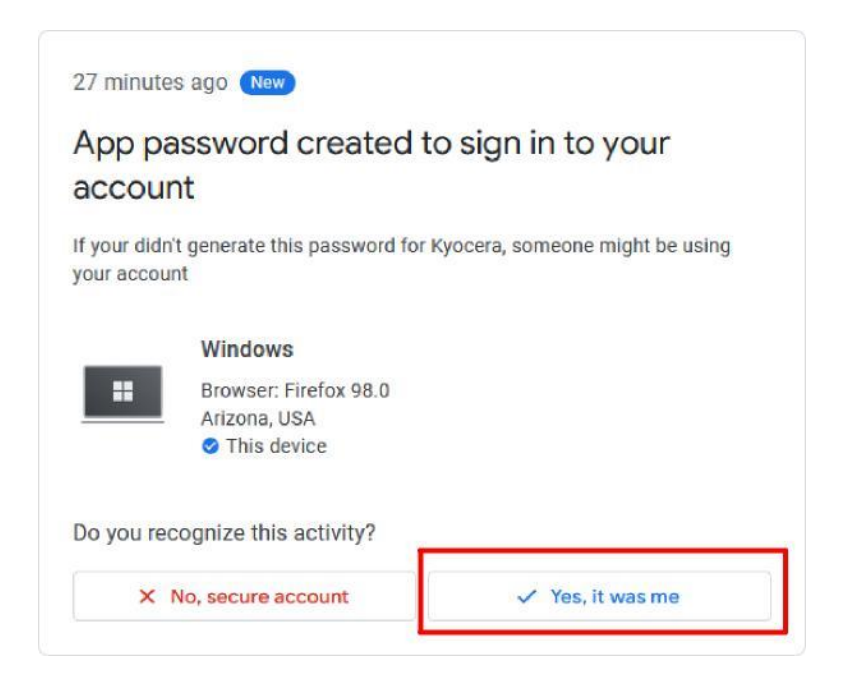

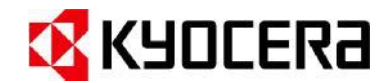

10. Open the Command center webpage, Login and browse to Function Settings > Email.

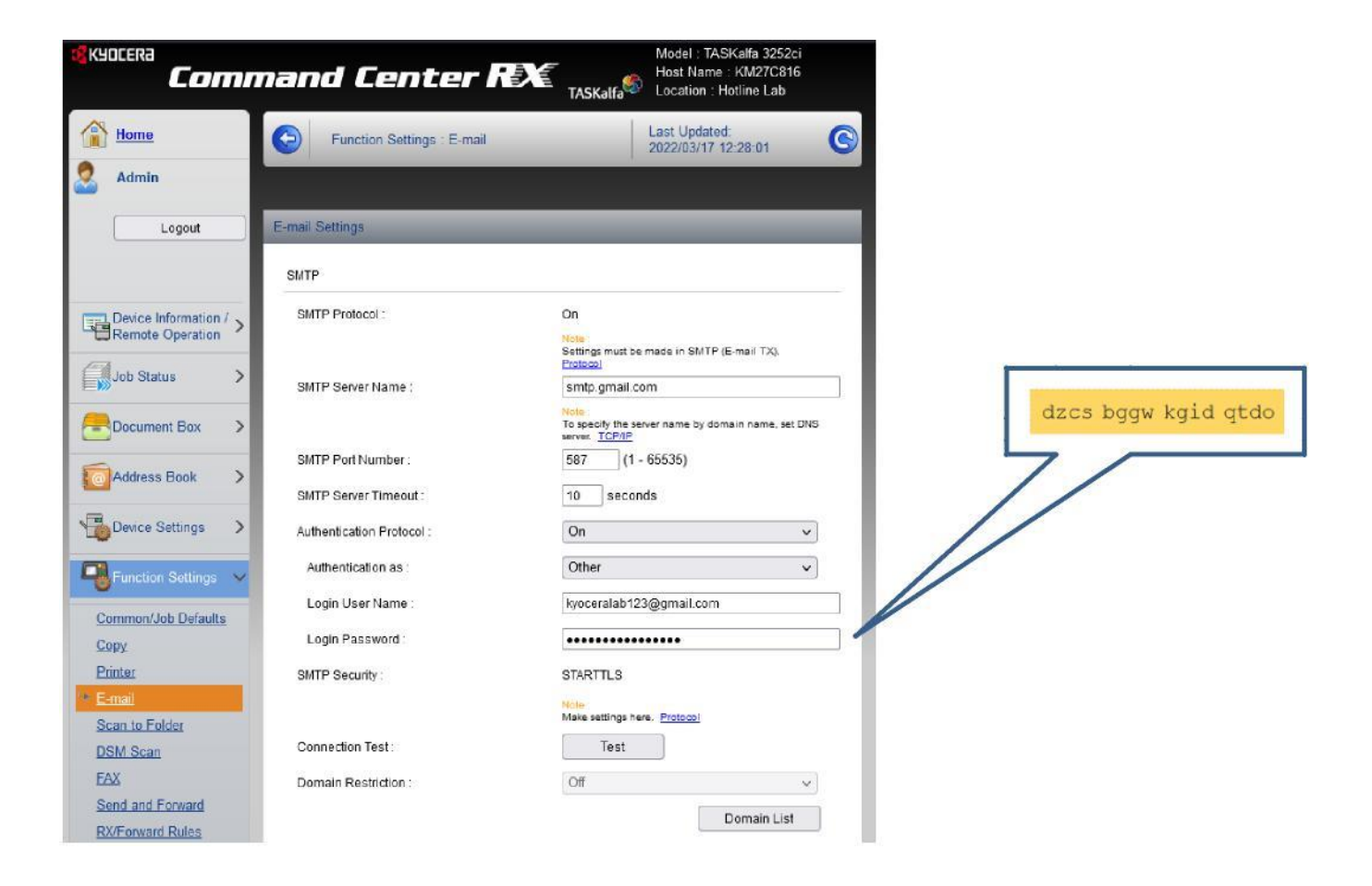

1. Enter the Device password in the password field. The Username stays the same as Main account.

| 10. Recommended Settings for Gmail       |
|------------------------------------------|
| 11. Server name SMTP.GMAIL.COM           |
| 10.Port <b>587</b>                       |
| 10. <u>SMTP security <b>STARTTLS</b></u> |

1. Press submit. Once the page refreshes, you can test the connection.

| Connection OK. |  |
|----------------|--|
| ОК             |  |